# Registre unique du personnel

Vous devez indiquer dans votre registre unique du personnel les stagiaires (rémunérés ou non) ainsi que les personnels intérimaires ou mis à disposition.

Pour ce faire, vous avez désormais à disposition deux onglets complémentaires dans la fiche salarié afin de vous permettre de saisir toutes les données obligatoires au registre du personnel.

Pour les stagiaires, lorsque vous validez cet onglet, le logiciel vous propose d'ouvrir automatiquement une fiche d'activité qui reprend les éléments saisis dans l'onglet. Si vous versez une gratification à votre stagiaire, il vous suffit de compléter cette fiche d'activité, sinon, vous cliquez simplement sur "non" et le logiciel ne créera pas de fiche d'activité en automatique.

L'édition du registre unique du personnel a été modifiée afin de prendre en compte le nouveau formalisme réglementaire, il comporte à la fin une section spécifique dédiée aux stagiaires.

Attention : l'édition étant longue, elle est divisée en plusieurs fichiers afin de vous permettre une meilleure ergonomie de traitement.

Personnel intérimaire / Mis à disposition :

- Fiche salarié, onglet "Personnel intérimaire / mis à disposition

|                                             |                           |                           | \                       |                                     |           |   |
|---------------------------------------------|---------------------------|---------------------------|-------------------------|-------------------------------------|-----------|---|
| Fiche Salarie Paul MARTI X                  |                           |                           |                         |                                     |           |   |
| Fiche Salarie Paul MARTIN (1 sur 63) K:5761 |                           |                           | $\backslash$            |                                     |           |   |
| 🚫 Valider 🕟 Annuler 区 Supprimer 🌔 No        | ouveau 📵 Faire une copie  | Embaucher 🛶               | $\backslash$            |                                     |           |   |
|                                             |                           |                           |                         |                                     |           |   |
| Aperçu 📋 İmprimer 🔀 PDF 🖂 Mail              | X Excel                   |                           |                         |                                     |           |   |
| Etat civil Activités Bulletins Attestations | & Docs Banque & Compta    | Rémuneration Santé & Form | ation DGFIP Taux Person | nel intérimaire / mis à disposition | Stagiaire |   |
| Personnel intérimaire / mis à disposition   | Nouveau Modifier Suppr    | rimer                     |                         |                                     |           |   |
| Options                                     |                           |                           |                         |                                     |           |   |
| - Cliquer sur "Nouve<br>Pomplir lo formula  | eau"                      |                           |                         |                                     |           |   |
| - Kempin le formula                         |                           |                           |                         |                                     |           |   |
|                                             |                           |                           |                         |                                     |           |   |
| G Edition Personnel inte                    | érimaire / mis à disposit | tion                      |                         |                                     | >         | < |
| Valider 🖌 🚺 Anr                             | nuler 🚫 Supprimer         | E Faire une copie         |                         |                                     | 00        | ) |
| Contrat                                     |                           |                           | — Employeur —           |                                     |           | _ |
| Entrée le                                   | 17/02/2021 à 09:0         | 00                        | Nom                     | INTERIM PLUS                        |           |   |
|                                             | 28/02/2021                |                           | Advance 1               | Rue du Pont                         |           |   |
| Solie le                                    | 20/02/2021                |                           | Auresse 1               |                                     |           |   |

| 🀶 Entrée le            | 17/02/2021 à 09:00                                | Nom             | INTERIM PLUS |       |
|------------------------|---------------------------------------------------|-----------------|--------------|-------|
| <del>վ</del> Sortie le | 28/02/2021                                        | Adresse 1       | Rue du Pont  |       |
|                        |                                                   | Adresse 2       |              |       |
| Etablissement          | 001 : SAS Casino Royal V                          | Commune & INSEE | ARMIX        | 01019 |
| Service                | 003 : TECHNIQUE CDI V                             | Code postal     | 01510        |       |
| <u>Emploi</u>          | CHEF D'EQUIPE RELA PUB. [INSEE:464a:Assi          | Pays & Code     | FRANCE       | FR    |
| Statut conventionnel   | 05 : profession intermédiaire (technicien, cor $$ |                 |              |       |
| Modalité exercice      | 10 : Temps plein V                                |                 |              |       |
| Contrat spécifique     | 01 : Salarié temporaire 🗸 🗸                       |                 |              |       |
|                        |                                                   |                 |              |       |

#### Stagiaires :

- Fiche salarié, onglet "Stagiaire"

| Fiche Salarie Paul MARTI 🗙                       |                                                   |                           |                                          |              |
|--------------------------------------------------|---------------------------------------------------|---------------------------|------------------------------------------|--------------|
| iche Salarie Paul MARTIN (1 sur 63) K:5761       |                                                   |                           |                                          |              |
| 🕥 Valider 🕟 Annuler 🔕 Supprimer 🕞 N              | Nouveau 📵 Faire une copie Embaucher 🛶             |                           |                                          |              |
| 🕽 Aperçu 🚦 Imprimer 🛃 PDF 🖂 Mail                 | X Excel                                           |                           |                                          |              |
| Etat civil Activités Bulletins Attestation       | ns & Docs Banque & Compta Rémuneration Santé & Fo | rmation DGFIP Taux Person | nnel intérimaire / mis à disposition Sta | agiaire      |
| <b>tagiaire</b> <u>Nouveau</u> Modifier Supprime | r                                                 |                           |                                          |              |
| Options                                          |                                                   |                           |                                          |              |
| ate entrée Date sortie Nature du stage           |                                                   |                           |                                          |              |
|                                                  |                                                   |                           |                                          |              |
| - Cliquer sur "Nouv                              | eau''                                             |                           |                                          |              |
| - Remplir le formula                             | aire et valider                                   |                           |                                          |              |
|                                                  |                                                   |                           |                                          |              |
|                                                  |                                                   |                           |                                          |              |
| G Edition Stagiaire                              |                                                   |                           |                                          | ×            |
| Valider 🚺 Ann                                    | uler Supprimer E Faire une copie                  |                           |                                          | <b>() ()</b> |
| Stage                                            |                                                   |                           | aire                                     |              |
| 💠 Entrée le                                      | 17/02/2021 à 09:00                                | Nom Etablissement         | LYCEE DE LA MER                          |              |
| 🔶 Sortie le                                      | 28/02/2021                                        | Responsable Nom           | DUPONT                                   |              |
| Dektorenet                                       | 001 · SAS Casino Royal                            | Responsable Prenom        | Nathalie                                 |              |
| Etablissement                                    |                                                   | Adresse 1                 | Avenue des Sources                       |              |
| Date de la convention                            | 17/02/2021                                        | Adresse 2                 |                                          |              |
| Numéro de la convention                          | 123456789                                         | Commune & INSEE           | HAN LES JUVIGNY                          | 55226        |
| Nature du stage                                  | formation management                              | Code postal               | 55600                                    | ED           |
| Lieu du stage                                    | théatre                                           | Pays & Code               | FRANCE                                   |              |
| Tuteur du stage - Nom                            | Carver                                            |                           |                                          |              |
| Tuteur du stage - Prenom                         | Paris                                             |                           |                                          |              |
|                                                  |                                                   |                           |                                          |              |
| Memo                                             |                                                   |                           |                                          |              |
|                                                  |                                                   |                           |                                          | <u>^</u>     |
|                                                  |                                                   |                           |                                          |              |
|                                                  |                                                   |                           |                                          | ~ .          |
|                                                  |                                                   |                           |                                          |              |

- Si votre stagiaire perçoit une gratification, cliquer sur "OUI" et le logiciel ouvre directement une nouvelle fiche d'activité afin de vous permettre de la compléter, sinon cliquer sur "NON" et l'enregistrement de votre stagiaire est terminé.

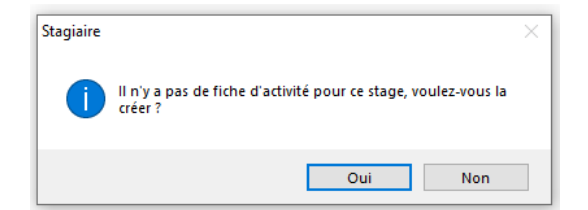

## Edition du registre unique du personnel :

## Le format a été revu conformément aux nouvelles dispositions

| Registre unique du person                   | inel au 17/02/2021 |                            |                                           |      |                                    |                               |        |               |                                 |                         |              |               |                        |                            |                         |                                                                                                |
|---------------------------------------------|--------------------|----------------------------|-------------------------------------------|------|------------------------------------|-------------------------------|--------|---------------|---------------------------------|-------------------------|--------------|---------------|------------------------|----------------------------|-------------------------|------------------------------------------------------------------------------------------------|
| Dossier: SAS Casino Royal<br>Services: Tous |                    |                            |                                           |      |                                    |                               |        |               |                                 |                         |              |               |                        |                            |                         |                                                                                                |
| N° de Code<br>ligne salarié Nom et prénom   | Adresse            | N° Sécurité<br>sociale Nat | tionali <sup>r</sup> Date de<br>naissance | Sexe | Travailleur<br>Type du<br>document | étrangers<br>N° d'ordre<br>du | Emploi | Qualification | Temps<br>partiel<br>Temps plein | Type contrat<br>CDD/CDI | Da<br>Entrée | tes<br>Sortie | Dates aut<br>Enmbauche | torisation<br>Licenciement | Contrats<br>spécifiques | Nom et adresse des entreprises<br>de travail temporaire ou de<br>l'employeur pour le personnel |

- Pour le personnel intérimaire / mis à disposition : Registre unique du personnel au 17/02/2021

Dossier: SAS Casino Royal

| 1 | ences: Tous   |                 |                |                                                   |                          |          |                      |      |                                    |                                            |                            |                                                                                                    |                                 |              |            |            |                       |                            |                         |                                                                                                    |
|---|---------------|-----------------|----------------|---------------------------------------------------|--------------------------|----------|----------------------|------|------------------------------------|--------------------------------------------|----------------------------|----------------------------------------------------------------------------------------------------|---------------------------------|--------------|------------|------------|-----------------------|----------------------------|-------------------------|----------------------------------------------------------------------------------------------------|
|   | l° de<br>igne | Code<br>salarié | Nom et prénom  | Adresse                                           | N° Sécurité<br>sociale   | National | Date de<br>naissance | Sexe | Travailleur<br>Type du<br>document | rétrangers<br>N° d'ordre<br>du<br>document | Emploi                     | Qualification                                                                                            | Temps<br>partiel<br>Temps plein | Type contrat | Entrée     | Sortie     | Dates au<br>Enmbauche | torisation<br>Licenciement | Contrats<br>spécifiques | Nom et adresse des entreprises<br>de travail temporaire ou de<br>l'employeur pour le personnel<br>mis à disposition |
|   | 114           | 1399            | MARTIN<br>Paul | RUE DU PONT<br>01480 ARS SUR<br>FORMANS<br>FRANCE | 1 01 12 71<br>221 003 79 | FRANCE   | 01/12/2001           | м    |                                    |                                            | CHEF D'EQUIPE<br>RELA PUB. | 05 :<br>profession<br>intermédiaire<br>(technicien,<br>contremaître,<br>agent de<br>maîtrise,<br>clergé) | 10 : Temps<br>plein             |              | 17/02/2021 | 28/02/2021 |                       |                            | Salarié temporaire      | INTERIM PLUS<br>RUE DU PONT<br>01510 ARMIX<br>FRANCE                                                                |

#### Pour les stagiaires : -

| Reg          | Registre unique du personnel - Section stagiaires au 17/02/2021 |                |                |                                                   |                          |             |                      |      |                   |                   |                                    |           |                                                                                                    |                  |                             |              |
|--------------|-----------------------------------------------------------------|----------------|----------------|---------------------------------------------------|--------------------------|-------------|----------------------|------|-------------------|-------------------|------------------------------------|-----------|----------------------------------------------------------------------------------------------------|------------------|-----------------------------|--------------|
| Dos<br>Sen   | sier                                                            | SAS (          | Casino Royal   |                                                   |                          |             |                      |      |                   |                   |                                    |           |                                                                                                    |                  |                             |              |
| N° (<br>ligr | de i<br>ie s                                                    | Code<br>alarié | Nom et prénom  | Adresse                                           | N° Sécurité<br>sociale   | Nationalité | Date de<br>naissance | Sexe | Dates d<br>Entrée | u stage<br>Sortie | Convention de stage<br>Date Numéro |           | Établissement scolaire habituellement fréquenté<br>(université de liaison)                                  | Lieu du<br>stage | Nom et prénoms<br>du tuteur | Commentaires |
|              | 1                                                               | 1399           | MARTIN<br>Paul | RUE DU PONT<br>01480 ARS SUR<br>FORMANS<br>FRANCE | 1 01 12 71<br>221 003 79 | FRANCE      | 01/12/2001           | м    | 17/02/2021        | 28/02/2021        | 17/02/2021                         | 123456789 | LYCEE DE LA MER (Responsable : DUPONT<br>Nathalie)<br>Avenue des Sources<br>55600 HAN LES JUVIGNY<br>FRANCE | théatre          | Carver Paris                |              |